## **PRTG Network Monitoring**

PRTG Windows tabanlı işletim sistemi üzerinde çalışan network izleme yazılımıdır. Server switch gibi birçok önemli cihazlarınızı izleyebilirsiniz. Yazılımın 30 günlük ücretsiz versiyonu mevcuttur. Süre bitiminde 100 adet sensör ile devam edebilirsiniz. Yapınıza uygun diğer satın alma seçenekleri aşağıda mevcuttur.

https://www.paessler.com/prtg/pricing

Sistem gereksinimleri için;

https://www.paessler.com/prtg/requirements

Biz demo kurulumu yapacağımız için ücretsiz versiyon ile devam edelim. Aşağıdaki adresten uygulamayı indirelim ve yönetici olarak çalıştıralım.

https://www.paessler.com/prtg

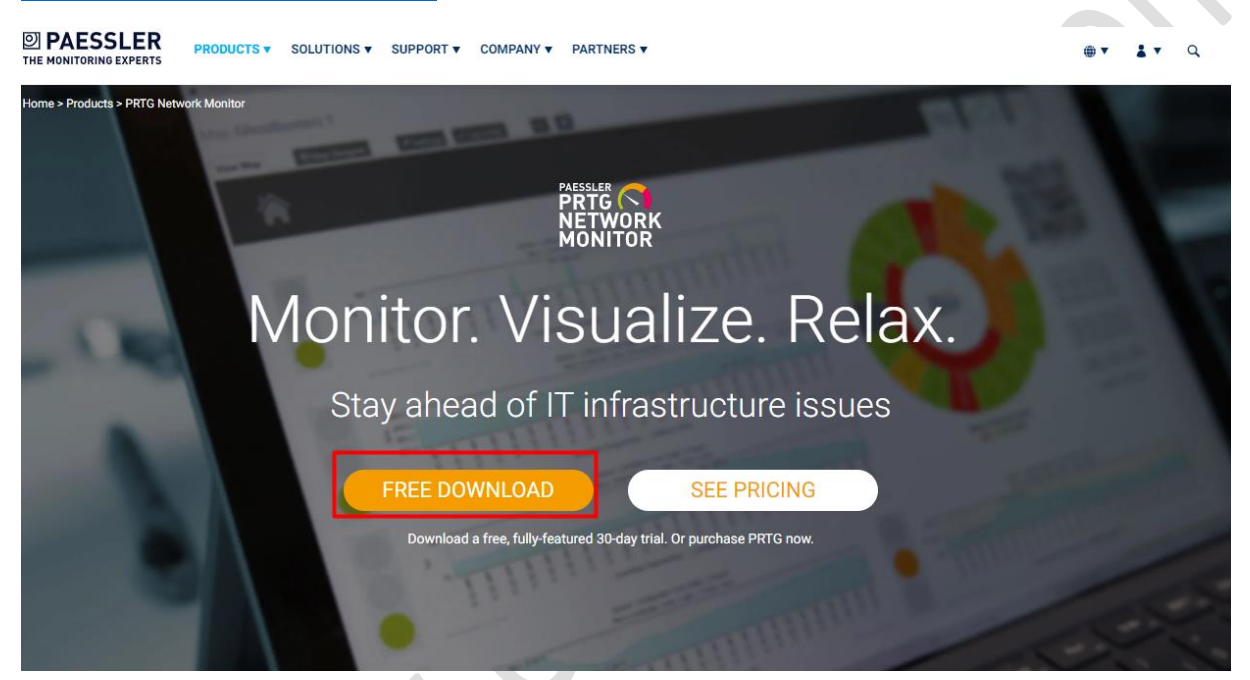

Kurulumu İngilizce yapacağımız için devam ediyoruz.

| *<br>* | V Today (1)<br>Select Setup | Language            |                     | ×             | ication |
|--------|-----------------------------|---------------------|---------------------|---------------|---------|
| *<br>* | $\bigcirc$                  | Select the language | e to use during the | installation. | ication |
| _Xŧ    |                             | English             |                     | ~             | older   |
|        |                             |                     | ОК                  | Cancel        | -       |

Lisans sözleşmesini kabul edip devam ediyoruz.

| 🔿 Setup - PRTG Network Monitor                                                                                         | -   |          | ×         |
|----------------------------------------------------------------------------------------------------|-----|----------|-----------|
| License Agreement                                                                                                    |     | PAESSLER | <b>२</b>  |
| Please read the following important information before continuing.                                                     |     | MONIT    | ORK<br>OR |
| Please read the following License Agreement. You must accept the terms of this agree continuing with the installation. | eme | ent befo | re        |
| You agree to the terms that can be found at:                                                                           |     |          |           |
| https://www.paessler.com/company/terms                                                                                 |     |          |           |
|                                                                                                    |     |          |           |
|                                                                                                    |     |          |           |
|                                                                                                    |     |          |           |
|                                                                                                    |     |          |           |
|                                                                                                    |     |          |           |
| I accept the agreement                                                                                                 |     |          |           |
| $\bigcirc$ I do not accept the agreement                                                                               |     |          |           |
| www.paessler.com                                                                                                    |     | Cancel   |           |

Mail adresimizi yazarak devam ediyoruz. Mail adresinin doğru olduğuna emin olmamız gerekiyor. Uyarı mailleri için gönderici adres bu adres olacaktır.

**Your Email Address** 

# - X

Provide the following information to continue with the installation

Please enter your email address. PRTG sends important notifications to this address to alert you whenever the sensors in your installation detect outages, suspicious values, or critical system issues. The Paessler support team also reaches out to you on this address, if necessary.

| Your Email Address:                          |               |       |
|----------------------------------------------|---------------|-------|
|                                              |               |       |
| We protect your personal data.               |               |       |
| See our privacy policy for more informa      | tion          |       |
| See our privacy policy for thore information | icion.        |       |
|                                              | <u>icion.</u> |       |
|                                              |               |       |
|                                              |               |       |
|                                              |               |       |
|                                              |               | <br>7 |

Herhangi bir değişiklik yapmayacağım için next ile devam ediyoruz.

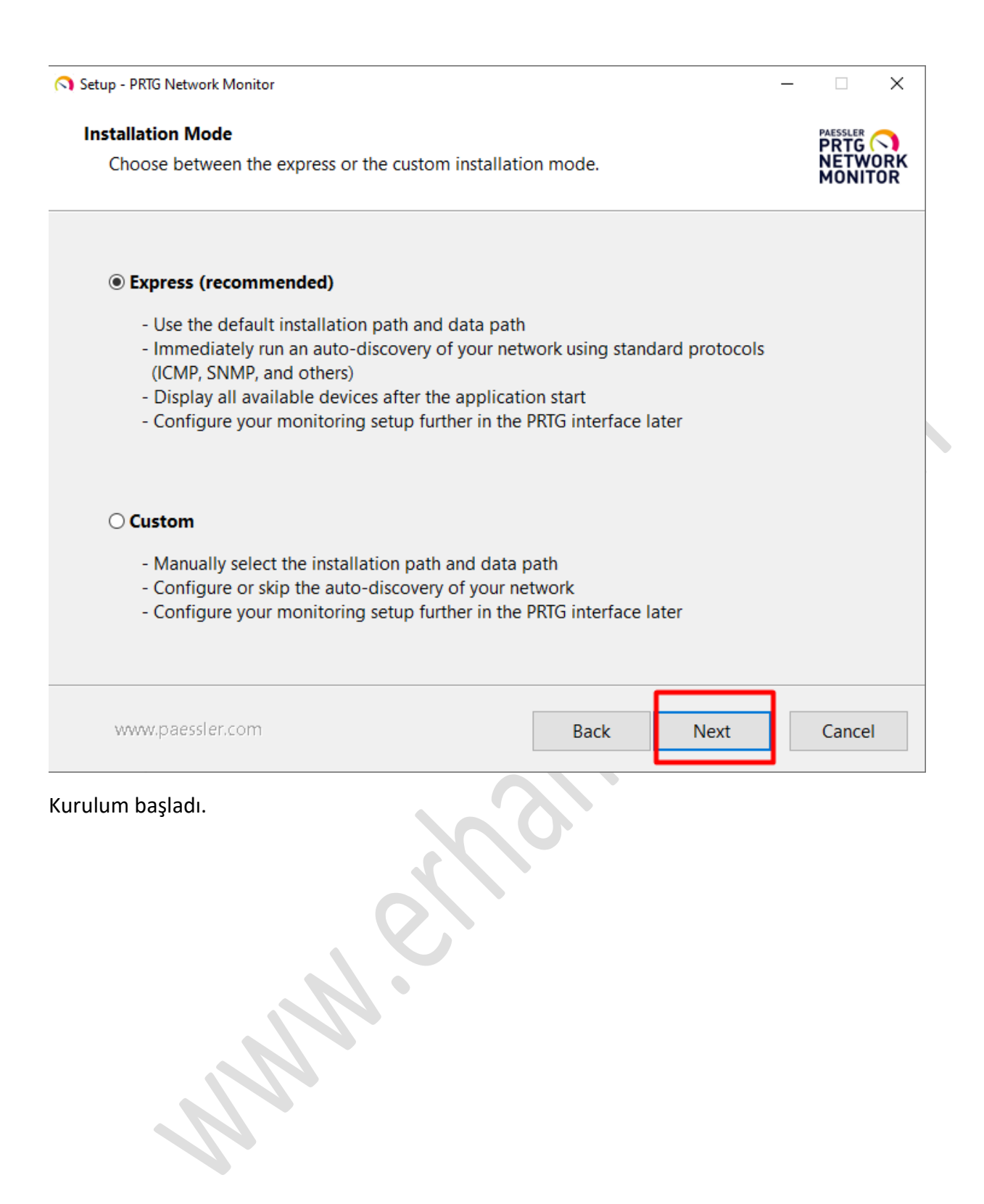

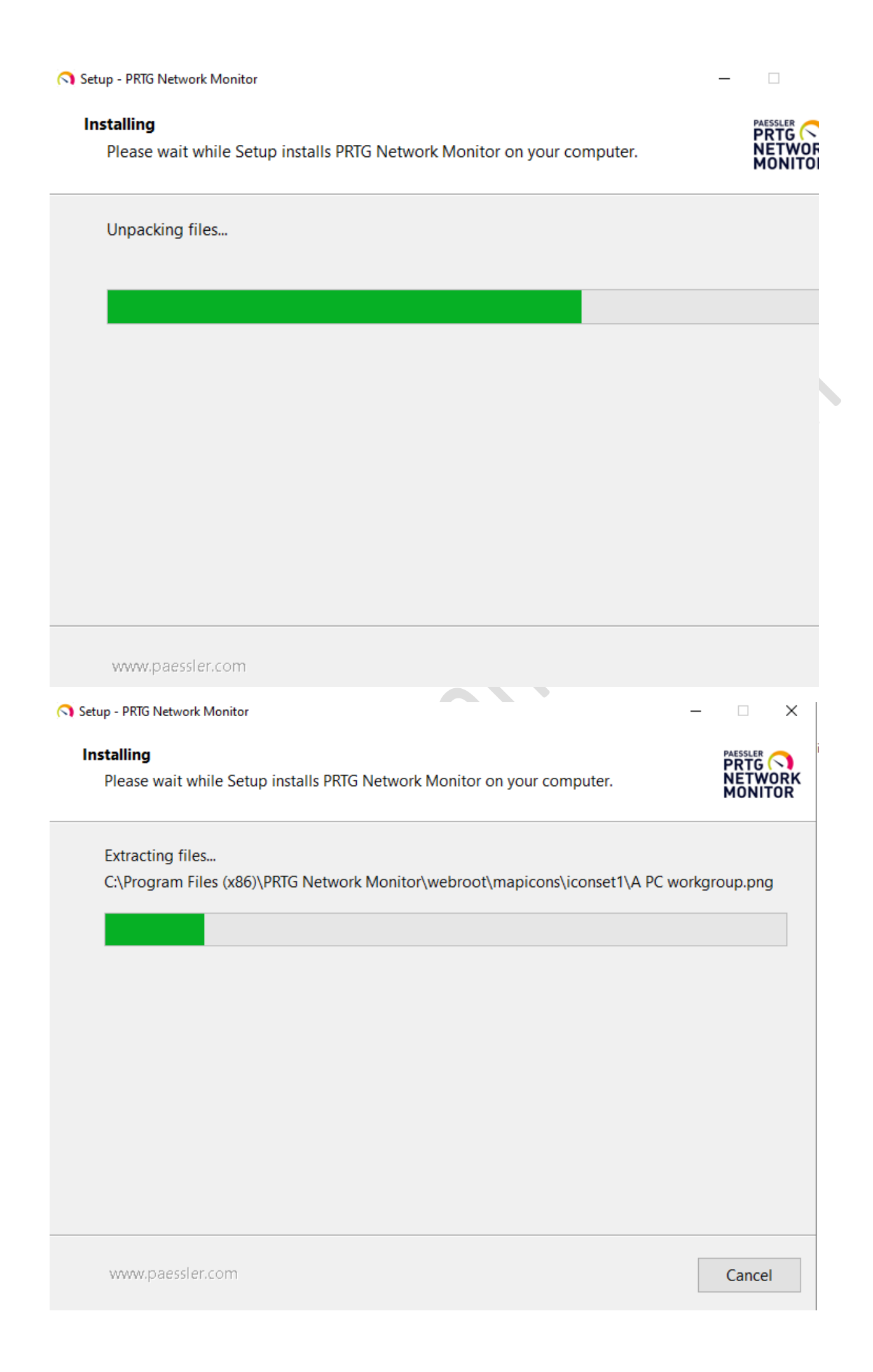

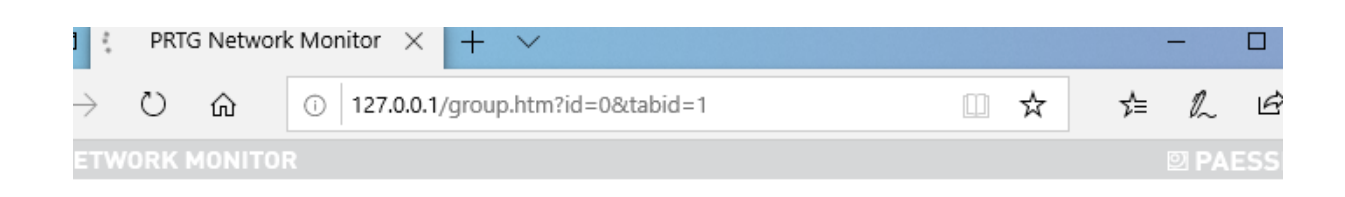

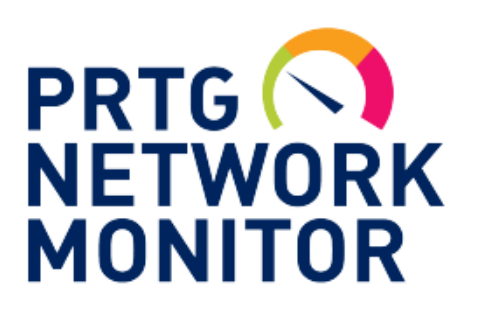

# PRTG Network Monitor

3:48:18 PM Initializing License 3:48:18 PM Initialize License: OK 3:48:18 PM - 0% - Starting PRTG Core Server (2/25/2022) 3:48:19 PM - 1% - Read Basic OSK Definitions: OK 3:48:19 PM - 2% - Read Template Defaults: OK 3:48:21 PM - 3% - Initialize Sensor Types: OK 3:48:30 PM - 4% - Initializing Help System

Kurulum tamamlanmıştır. Şimdi login olup cihazlarımızı ve sunucularımı ekleyelim. İlk kurulumda user/pass: prtgadmin olarak gelmektedir. Setup kısmından şifreyi değiştirebiliriz.

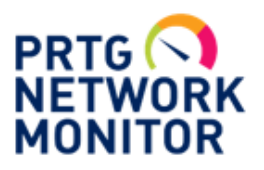

# PRTG Network Monitor (DESKTOP-ASGGGFA)

| Login Name |        |  |  |
|------------|--------|--|--|
| prtgadmin  |        |  |  |
| Password   |        |  |  |
| prtgadmin  |        |  |  |
|            |        |  |  |
|            | Log in |  |  |

Giriş yaptıktan sonra prtg otomatik olarak erişebildiği cihazları eklemeye çalışacaktır. Gereksiz gördüğümüz cihazları sağ tıklayıp silebiliriz.

| <b>n</b> Home                                                                                                    | Devices                                                                                                    | Libraries                                                                                             | Sensors                                                              | Alarms                                                   | Maps         | Reports  |
|----------------------------------------------------------------------------------------------------|----------------------------------------------------------------------------------------------------|----------------------------------------------------------------------------------------------------|----------------------------------------------------------------------|----------------------------------------------------------|--------------|----------|
| Devices                                                                                                    |                                                                                                    |                                                                                                    |                                                                      |                                                          |              |          |
| Group Roo                                                                                                    | t                                                                                                    |                                                                                                    |                                                                      |                                                          |              |          |
|                                                                                                    |                                                                                                    |                                                                                                    |                                                                      |                                                          |              |          |
| 🔿 Overvie                                                                                                    | ew <b>2</b> days                                                                                                    | 30 days 365                                                                                           | days 🔺 Alarms                                                        | 🔳 Log                                                    | 🗄 Management | Settings |
| ‼1 W2                                                                                                    | ✓ 15 (of 18) s N                                                                                                    | L XL 🛞 🔛                                                                                              |                                                                      |                                                          | Search       | Q        |
| Image: Second second second | Il Probe<br>robe Device P<br>Core Health<br>100 % f<br>Hetwork Discovery<br>Network Infrastructure<br>Network Infrastructure<br>Ping<br>1 mm<br>DNS/Gateway/DHG<br>Ping<br>1 mm<br>S52 mm<br>Windows<br>Add Device | rrobe Health<br>100 % System Heal<br>100 %<br>P: homerouter I<br>ec HTTP 20 msec HTT<br>ec Add Sensor | th 20% Disk Free 65% Comm<br>95% SSL Certificate<br>131 msec 9,470 # | Non SeaS<br>100 %<br>SSL Security C<br>Only Strong Prot. | Add Sensor   |          |

Test ortamımızda 1 adet VMware Host ve içerisinde 2 adet sanal serverımız var. Hostumuzu ve sanal sunucularımı ekleyip monitör edelim. **Probe Device** üzerinde sağ tıklayıp **Add Group** ile devam ediyoruz.

| Overview                                                                                                    | 2 days                                                                                                    | 30 days                                                                              | <b>365</b> days                                  | 🛦 Alarms                                                        | 🔲 Log                                                                  | 🛱 Management | Settings |
|----------------------------------------------------------------------------------------------------|----------------------------------------------------------------------------------------------------|--------------------------------------------------------------------------------------|--------------------------------------------------|-----------------------------------------------------------------|------------------------------------------------------------------------|--------------|----------|
| ₩2 <b>√</b> 15 (o                                                                                                    | f 18) S M                                                                                                    | L XL ()                                                                              |                                                  |                                                                 |                                                                        | Search       | Q        |
| Cocal Probe<br>Cocal Probe<br>Probe Dev<br>Coc<br>Network I<br>R Network<br>R Netwo<br>R netwo<br>R netwo                                                                                                    | re Health<br>100 % ₽ Pr<br>Discovery<br>rk Infrastructure<br>S/Gateway/DHC:<br>Pring<br>1 mse<br>rmet ▷<br>HTTP<br>580 mse | obe Health<br>100 % ✓ Sy<br>P: homerouter 12<br>c ✓ HTTP<br>30 mse<br>c ◆ Add Sensor | stem Health<br>100 % Die<br>0 VHTTPS<br>130 mset | sk Free<br>65%<br>Com<br>65%<br>Com<br>65%<br>Com<br>65%<br>Com | Non SasS<br>100 % Intel[f<br>100 % SSL Security C<br>Only Strong Prot_ | Add Sensor   |          |
| <ul> <li>Fried Window</li> <li>Fried Window</li> <li>Fried</li></ul> | Add Device Add Device Add Device                                                                                           |                                                                                      |                                                  |                                                                 |                                                                        |              |          |
| □ 출 Virtual<br>□ 출 VM<br>□ ਛ                                                                                                    | Systems<br>ware<br>VMware Hosts                                                                                            | Add Device                                                                           |                                                  |                                                                 |                                                                        |              |          |

Grup adımızı yazdıktan sonra aşağıya devam ediyorum ve ekleyeceğimiz cihazların user/pass şifrelerini yazıyoruz.

#### Add a Group to Local Probe

#### **Define Group Settings**

Specify credentials and access rights for your group, if necessary. All devices in this group will inherit these settings.

PRTG Manual: Add a Group

#### Add a New Group

Organize your network devices in PRTG using groups. You can create as many groups and subgroups as you like.

If you want to automate the monitoring setup for a group of network devices, add an **auto-discovery group** to your group or probe. To do so, use the context menu of groups or probes or select **Devices | Add Auto-Discovery Group** from the main menu bar.

×

| Basic Group Settings                |                                                        |
|-------------------------------------|--------------------------------------------------------|
| Group Name                          |                                                        |
| EATESTGROUP                         |                                                        |
|                                     |                                                        |
| Tags 🔍                              |                                                        |
| 0                                   |                                                        |
|                                     |                                                        |
| Credentials for Windows Systems     |                                                        |
| inherit from 📑 Local Probe          | (Domain or Computer Name: <empty>, User Name:)</empty> |
| Credentials for Linux/Solaris/macOS | (SSH/WBEM) Systems                                     |
|                                     | <u>Cancel</u> OK                                       |
|                                     |                                                        |

Sanal sunuculara erişim için kullanıcı bilgilerini ekledik.

| Credentials for Windows Systems                                             |                                                         |
|-----------------------------------------------------------------------------|---------------------------------------------------------|
| inherit from Local Probe (Domain or Computer Name: <empty>, User Na</empty> | ame:)                                                   |
| Domain or Computer Name 💿                                                   |                                                         |
|                                                                             |                                                         |
| User Name 🖲                                                                 |                                                         |
| administrator                                                               |                                                         |
| Password 0                                                                  |                                                         |
| •••••                                                                       |                                                         |
|                                                                             |                                                         |
| Credentials for Linux/Solaris/macOS (SSH/WBEM) Sy                           | ystems                                                  |
| inherit from 🗄 Local Probe                                                  | (User Name: <empty>, Authentication Method: 0,)</empty> |
|                                                                             |                                                         |
| Credentials for VMware/XenServer                                            |                                                         |
| inherit from Local Probe (User Name: <empty>)</empty>                       |                                                         |
| User Name 🔍                                                                 |                                                         |
|                                                                             |                                                         |
|                                                                             | Cancel OK                                               |

Vmware hostumuza erişim için user bilgilerini ekledikten sonra kaydedip çıkıyoruz.

,

|                                        |                                                                                                 |                        |               |                   |                                       | ^        |   |
|----------------------------------------|-------------------------------------------------------------------------------------------------|------------------------|---------------|-------------------|---------------------------------------|----------|---|
| Credentials for VMw                    | are/XenSer                                                                                      | ver                    |               |                   |                                       |          |   |
| inherit from Local Pro                 | obe (User Name: <e< th=""><th>empty&gt;)</th><th></th><th></th><th></th><th></th><th></th></e<> | empty>)                |               |                   |                                       |          |   |
| User Name                              |                                                                                                 |                        |               |                   |                                       |          |   |
| root                                   |                                                                                                 |                        |               |                   |                                       |          |   |
| Password                               |                                                                                                 |                        |               |                   |                                       |          |   |
| •••••                                  |                                                                                                 |                        |               |                   |                                       | 0        |   |
| VMware Protocol 💿                      |                                                                                                 |                        |               |                   |                                       |          |   |
| • HTTPS (recommended)                  |                                                                                                 |                        |               |                   |                                       | - 1      |   |
| Онттр                                  |                                                                                                 |                        |               |                   |                                       |          |   |
|                                        |                                                                                                 |                        |               |                   |                                       |          |   |
| Credentials for SNM                    | P Devices                                                                                       |                        |               |                   |                                       |          |   |
| inherit from 🗄 Local Pro               | be                                                                                              |                        | (             | SNMP Version: V   | 2, SNMP Port: 161, Timeo              | out (Se) |   |
|                                        |                                                                                                 |                        |               |                   |                                       |          |   |
| Credentials for Data                   | base Mana <u>o</u>                                                                              | gement Sys             | stems         |                   |                                       |          |   |
| inherit from 🗐 Local Pro               | obe                                                                                             |                        | (             | Timeout (Sec.): 6 | 0 seconds)                            |          |   |
|                                        |                                                                                                 |                        |               |                   |                                       |          |   |
|                                        |                                                                                                 |                        |               |                   | Cancel                                | ОК       |   |
| Grubumuzu başarı ile                   | ekledik.                                                                                        | 0                      |               |                   |                                       |          |   |
| Home Devices                           | Libraries                                                                                       | S                      | Sensors       | Alarms            | Maps                                  | Reports  | 1 |
| Group Root                             |                                                                                                 |                        |               |                   |                                       |          |   |
| Overview 2 days                        | 30 days                                                                                         | <b>365</b> days        | Alarms        | 🔳 Log             | <b>≢</b> Management                   | Settings |   |
| ✓ 7 (of 7) S M L X                     | L 🔅 📕                                                                                           |                        |               |                   | Search                                | Q        |   |
| ੌੜਾ Root<br>⊡ 😳 Local Probe            |                                                                                                 |                        |               |                   |                                       |          |   |
| Probe Device      Core Health     100% | Probe Health                                                                                    | System Health<br>100 % | isk Free 65 % | mon SaaS<br>100 % | R] 82574L + Add Sensor<br>0.02 Mbit/s |          |   |
| E EATESTGROUP                          | Device                                                                                          |                        |               |                   |                                       |          |   |
| PRTG Core Server  Core Health (A       |                                                                                                 |                        |               |                   |                                       |          |   |
| 100 %                                  |                                                                                                 |                        |               |                   |                                       |          |   |
|                                        |                                                                                                 |                        |               |                   |                                       |          |   |
|                                        |                                                                                                 |                        |               |                   |                                       |          |   |
|                                        |                                                                                                 |                        |               |                   |                                       |          |   |

#### Add a New Device

Define a device name and IP address, options for auto-discovery, and credential settings for Windows, Linux, VMware/XenServer, SNMP, and specific vendors, if necessary.

#### PRTG Manual: Add a Device

# **Device Name and Address**

| Device Na  | me 🛡                |                     |            |     |             |            |            |                    |                      |    |   |
|------------|---------------------|---------------------|------------|-----|-------------|------------|------------|--------------------|----------------------|----|---|
| VMware H   | Host                |                     |            |     |             |            |            |                    |                      |    |   |
| IP Version | 0                   |                     |            |     |             |            |            |                    |                      |    |   |
| O IPv4     |                     |                     |            |     |             |            |            |                    |                      |    |   |
| O IPv6     |                     |                     |            |     |             |            |            |                    |                      |    |   |
| IPv4 Addr  | ess/DNS Na          | me 🖲                |            |     |             |            |            |                    |                      |    |   |
| 192.160.1  | <del>. 194</del>    |                     |            |     |             |            |            |                    |                      | ×  |   |
| Tags 🖲     |                     |                     |            |     |             |            |            |                    |                      |    |   |
| 0          |                     |                     |            |     |             |            |            |                    |                      |    |   |
| Device las | - 0                 |                     |            |     |             |            |            |                    |                      |    |   |
| Device Ico | n U                 |                     |            |     |             |            |            |                    |                      |    |   |
| ⊙ ===      | <b>○ -</b> ::       | 0 🗄                 |            | 0   | 0.0         | 0 🗔        | O          | 0 🖷                | $\bigcirc 	ailde{=}$ |    |   |
| 0 🕊        | ΟΦ                  | 〇間                  | $\bigcirc$ | 0 🗋 | 0 🛛         | ○ •••      | $\bigcirc$ | $\bigcirc \square$ | $\bigcirc \square$   |    |   |
| 0 🖻        | $\cap \mathfrak{D}$ | $\bigcirc \bigcirc$ | 0 🗐        |     | $\bigcirc $ | $\bigcirc$ | 05         | 0 🔀                | $\bigcirc \boxtimes$ |    | ~ |
|            |                     |                     |            |     |             |            |            | Cancel             |                      | ок |   |

# Hostumuzu ekledik ve sensör atamalarını yapalım.

| roup Root              |                                          |                      |                       |              |                                        |                             |          |
|------------------------|------------------------------------------|----------------------|-----------------------|--------------|----------------------------------------|-----------------------------|----------|
| Overview               | 2 days                                   | 30 days              | <b>365</b> days       | A Alarms     | 🔳 Log                                  | 🗄 Management                | Settings |
| ✓ 7 (of 7) S           | M L XL                                   | © <b>  </b>          |                       |              |                                        | Search                      | Q        |
| Root<br>Corel<br>Corel | Add Sensor Run An<br>Health (A_<br>100%) | robe Health<br>100 % | rstem Health<br>100 % | ik Free 65 % | non SaaS <mark>V</mark> Intel<br>100 % | (R) 82574L<br>< 0.01 Mbit/s |          |

Add sensör ile karşımıza çıkan ekranda önemli olan sensörleri ekleyelim.

х

1

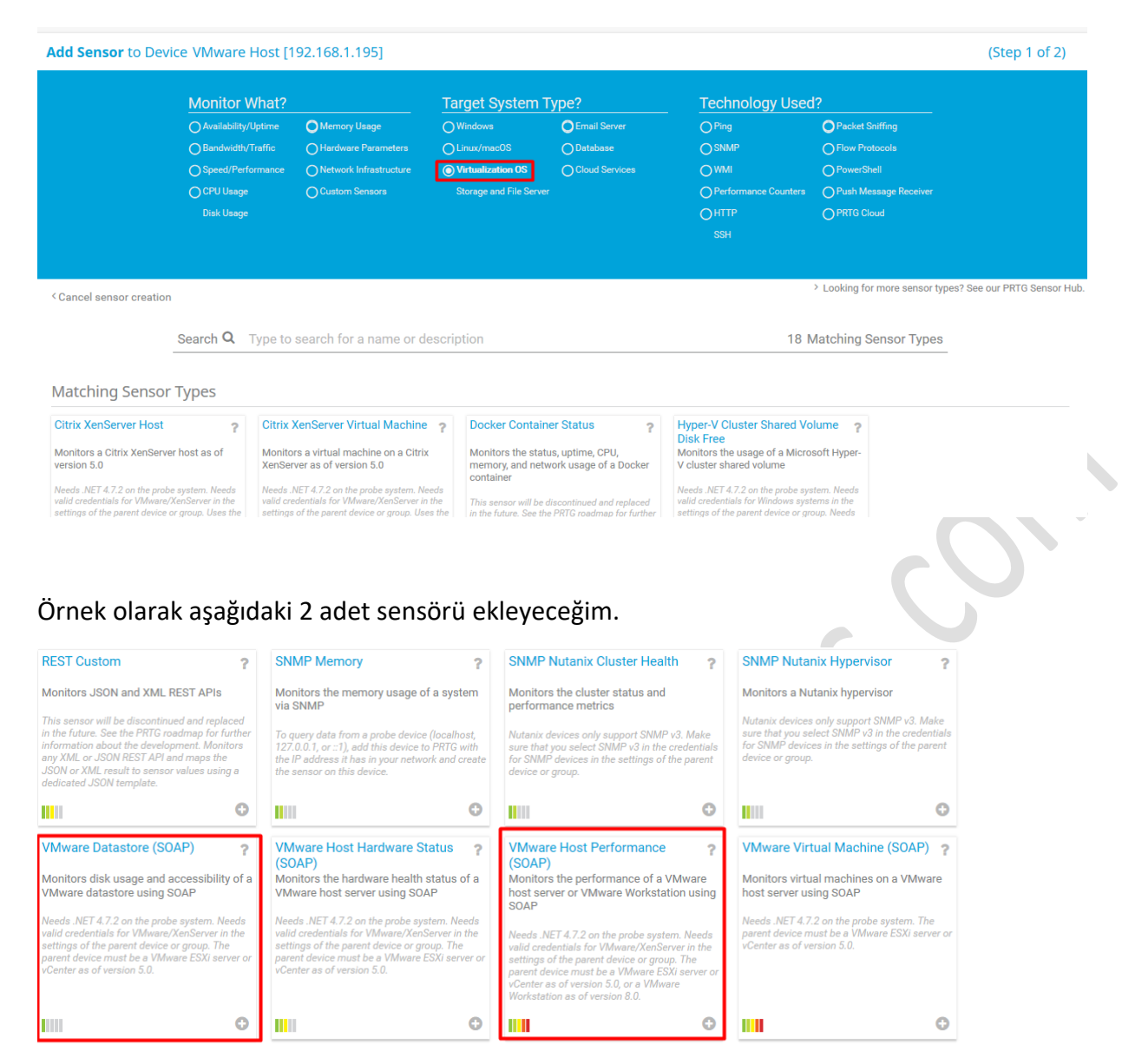

Sensor Types That Need Valid Credentials For Linux (SSH/WBEM) Systems

To add these sensor types, enter Linux credentials in the settings of the parent device or a parent group.

Ekleyeceğimiz sensörün üzerine tıkladıktan sonra karşımıza çıkan ekranda create ile ekleme işlemini yapıyoruz.

| dd Sensor to Device VMw                                                            | are Host [192.168.1.195]                        |                                 | (Step 2 of 2) |   |
|------------------------------------------------------------------------------------|-------------------------------------------------|---------------------------------|---------------|---|
| Cancel                                                                             |                                                 |                                 |               |   |
| Basic Sensor Settings                                                              | Parent Tags 🛛<br>Tags 🜒                         | vmwaredatastoreexternsensor X O |               |   |
|                                                                                    | Priority <sup>(1)</sup>                         | <b>★★★</b> ☆☆                   |               |   |
| Datastore Settings                                                                 | Datastores                                      |                                 | Create        | 8 |
|                                                                                    | <ul><li>✓ ♠ Name</li><li>✓ datastore1</li></ul> |                                 |               |   |
| Scanning Interval                                                                  |                                                 |                                 |               |   |
| inherit from<br>mit Whware Host<br>(Scanning Interval: 60 seconds, Set sens<br>to) | sor                                             |                                 |               |   |
|                                                                                    |                                                 |                                 |               |   |

# Sensörümüzü ekledik biraz bekledikten sonra datalar gelecektir.

| ne Devi                | ces                 | Libraries                    |               | Sensors             | Alarms               | Maps       | Reports  |
|------------------------|---------------------|------------------------------|---------------|---------------------|----------------------|------------|----------|
| vices Local Probe 💌    | EATESTGROUP         | <ul> <li>VMware H</li> </ul> | ost 💌         |                     |                      |            |          |
| vice VMware Ho         | st <sup>P</sup> *** |                              |               |                     |                      |            |          |
| Overview 2             | days 30             | days 36                      | <b>5</b> days | A Alarms            | O System Information | 🗉 Log      | Settings |
|                        |                     |                              |               |                     |                      |            |          |
| To see sensor gau      | ges here, please cl | hange the priorit            | ty of one or  | more sensors to ★   | ****                 |            |          |
| 3                      | 5 /1                | 5 1                          | 2             |                     |                      |            |          |
|                        |                     |                              |               |                     |                      |            |          |
|                        |                     |                              |               |                     |                      |            |          |
| Pos 🗸 Sensor 🗧         |                     | Stat                         | us 🗘 🛛 Me     | essage              | Graph                | Priority 🖨 |          |
| dt 1 ? Datas           | tore Free: datastor | e1 Unkr                      | nown No       | data vet            |                      | ***        |          |
| The Datas              | tore rice. datastor | CT OIN                       |               | uata yet            |                      |            |          |
|                        |                     |                              | ~ ~ ~         |                     |                      |            |          |
| Decommond              | ad Sancara          |                              |               |                     |                      |            |          |
| Recommenta             | eu sensors          |                              |               |                     |                      |            |          |
| Priority               |                     | Sensors                      |               |                     | Total Sensors        | Links      |          |
| There are currently no | sensor recommer     | ndations. Click o            | n "Recomm     | end Now" to analyze | e this device.       |            |          |
| Recommend Now          |                     |                              |               |                     |                      |            |          |
|                        |                     |                              |               |                     |                      |            |          |
| What is this?          |                     |                              |               |                     |                      |            |          |

Diğer sensörüde yine aynı şekilde ekleme işlemi yaptım. Biraz bekledikten sonra sensörler aktif oldu.

|                                                                                           | Devices              | Librarie                                                                                                    | s                                                         | Sensors                                                      | Alarms                                                                                                  | Maps                                            | Reports               |
|-------------------------------------------------------------------------------------------|----------------------|----------------------------------------------------------------------------------------------------|-----------------------------------------------------------|--------------------------------------------------------------|----------------------------------------------------------------------------------------------------|-------------------------------------------------|-----------------------|
| ices Local P                                                                              | robe  EATEST         | GROUP 🔻 VMv                                                                                                    | vare Host 💌                                               |                                                              |                                                                                                    |                                                 |                       |
|                                                                                           | re Host 🐃 🗤          |                                                                                                    |                                                           |                                                              |                                                                                                    |                                                 |                       |
| Overview                                                                                  | 2 days               | 30 days                                                                                                    | <b>365</b> days                                           | Alarms                                                       | System Information                                                                                      | 🔲 Log                                           | Settings              |
|                                                                                           |                      |                                                                                                    |                                                           |                                                              | -                                                                                                    | _                                               |                       |
|                                                                                           |                      |                                                                                                    |                                                           |                                                              |                                                                                                    |                                                 |                       |
| To see se                                                                                 | ansor gauges here, p | please change the                                                                                                    | priority of one                                           | e or more sensors to ★                                       | ****/*****                                                                                              |                                                 |                       |
|                                                                                           |                      |                                                                                                    |                                                           |                                                              |                                                                                                    |                                                 |                       |
|                                                                                           |                      |                                                                                                    |                                                           |                                                              |                                                                                                    |                                                 |                       |
|                                                                                           |                      |                                                                                                    |                                                           |                                                              |                                                                                                    |                                                 |                       |
| Pos 🗸                                                                                     | Sensor 🗢             |                                                                                                    | Status 🗢                                                  | Message                                                      | Graph                                                                                                   | Priority                                        | ÷ 🗆                   |
| <b>4</b> 1.                                                                               | ✓ Datastore Free:    | datastore1                                                                                                    | Up                                                        | ОК                                                           | Free Space                                                                                              | 7.549% 黄黄黄合约                                    | a 🗆                   |
| •                                                                                         |                      |                                                                                                    |                                                           |                                                              |                                                                                                    |                                                 |                       |
| <b>4</b> 2.                                                                               | localhost.locald     | omain [Host P                                                                                                    | Up                                                        | OK                                                           | CPU usage                                                                                               | 0.34% ★★★☆☆                                     |                       |
|                                                                                           |                      |                                                                                                    |                                                           | 1 to 2 of 2                                                  |                                                                                                    |                                                 |                       |
|                                                                                           |                      |                                                                                                    |                                                           |                                                              |                                                                                                    |                                                 |                       |
|                                                                                           |                      |                                                                                                    |                                                           |                                                              |                                                                                                    |                                                 |                       |
| nsor Datas                                                                                | tore Free: data      | store1 🏱 ***                                                                                                    | <b>☆☆</b>                                                 | -<br>                                                        |                                                                                                    |                                                 |                       |
| ок                                                                                        | (•)) Live Da         | nta <b>2</b> dan                                                                                                    | /s <b>30</b>                                              | days <b>365</b> days                                         | 📥 Historic Data                                                                                         | 🔲 Log                                           | Settings              |
| <b>6</b>                                                                                  |                      | Access                                                                                                    | ible                                                      | Available Canacity                                           | For Poter T                                                                                             | 5                                               |                       |
|                                                                                           |                      |                                                                                                    |                                                           | Intellable oupderly                                          | PTRO PUTRIS                                                                                             | otal Provisioned                                |                       |
| ree Space                                                                                 |                      | - Access                                                                                                    |                                                           |                                                              |                                                                                                    | otal Provisioned                                |                       |
| ree space                                                                                 |                      | Yes                                                                                                    | $-\Theta$                                                 | 585,472 MB                                                   | 44,198 MB                                                                                               | 6.102 %                                         |                       |
| ree Space                                                                                 |                      | Yes                                                                                                    | nitted Bytes                                              | 585,472 MB                                                   | 44,198 MB                                                                                               | 6.102 %                                         |                       |
| ree space                                                                                 |                      | Yes<br>Uncom<br>21,378                                                                                                    | mitted Bytes<br>MB                                        | 585,472 MB                                                   | 44,198 MB                                                                                               | 6.102 %                                         |                       |
| ree Space                                                                                 | ~                    | Yes<br>Uncom<br>21,378                                                                                                    | mitted Bytes<br>MB                                        | 585,472 MB                                                   | 44,198 MB                                                                                               | 6.102 %                                         |                       |
| ree Space                                                                                 | 0%                   | Yes<br>Uncom<br>21,378                                                                                                    | mitted Bytes<br>MB                                        | 585,472 MB                                                   | 44,198 MB                                                                                               | 6.102 %                                         |                       |
| .549 %                                                                                    | 0 %                  | Yes<br>Uncom<br>21,378                                                                                                    | mitted Bytes<br>MB                                        | 585,472 MB                                                   | 44,198 MB                                                                                               | 6.102 %                                         |                       |
| гее эрасе<br>.549 %                                                                       | 0%                   | Yes<br>Uncom<br>21,378                                                                                                    | mitted Bytes<br>MB                                        | 585,472 MB                                                   | 44,198 MB                                                                                               | 6.102 %                                         |                       |
| .549 %<br>Channel -                                                                       | 0%                   | Yes           Uncom           21,378           100 %           ■           ID            Last Value                                                                                                    | mitted Bytes<br>MB                                        | 585,472 MB                                                   | rree bytes<br><u>44,198 MB</u> 9                                                                        | 6.102 %                                         |                       |
| 549 % Channel  Accessible                                                                 | 0 %                  | Yes           Uncom           21,378           100 %           ID            Last Vali           7                                                                                                    | mitted Bytes<br>MB                                        | 585,472 MB                                                   | rree bytes<br><u>44,198 MB</u> 9<br>m ≑<br>Yes                                                          | 6.102 %                                         | °0                    |
| .549 %<br>Channel -<br>Accessible<br>Available Cap                                        | 0 %                  | Yes           Uncom           21,378           100 %           ■           ID =           Last Value           7           6         585,477                                                                 | mitted Bytes<br>MB<br>ие Ф<br>Yes<br>2 MB                 | 585,472 MB                                                   | rree bytes<br><u>44,198 MB</u>                                                                          | Maximum ÷<br>Yes<br>585,472 MB                  | °°.                   |
| 549 %<br>Channel -<br>Accessible<br>Available Cap<br>Downtime                             | 0 %                  | Yes           Uncom           21,378           100 %           ■           ID =           Last Vali           7           6         585,477           -4                                                     | mitted Bytes<br>MB<br>Je ©<br>Yes<br>2 MB                 | 585,472 MB                                                   | m \$<br>Yes<br>2 MB                                                                                     | Maximum ©<br>S85,472 MB                         | °°<br>°°              |
| 549 %<br>Channel -<br>Accessible<br>Available Cap<br>Downtime<br>Free Rutes               | 0 %                  | Yes           Uncom           21,378           100 %           ID            Last Val           7           6         585,477           -4           3         44 19                                         | re ÷<br>Yes<br>2 MB                                       | 585,472 MB                                                   | rree bytes<br>44,198 MB 9<br>m<br>Yes<br>2 MB<br>R MB                                                   | Maximum ÷<br>585,472 MB<br>44 198 MB            | 0,<br>0,<br>0,<br>0,  |
| .549 %<br>Channel -<br>Accessible<br>Available Cap<br>Downtime<br>Free Bytes              | 0 %                  | Yes           Uncom           21,378           100 %           ID *           Last Vali           7           6         585,477           -4           3         44,191                                      | mitted Bytes<br>MB<br>Yes<br>2 MB                         | 585,472 MB                                                   | rree bytes<br>44,198 MB 9<br>m ≎<br>Yes<br>2 MB<br>8 MB<br>40 ≈                                         | Maximum ©<br>585,472 MB<br>44,198 MB            | 0<br>0<br>0<br>0<br>0 |
| 549 %<br>Channel –<br>Accessible<br>Available Cap<br>Downtime<br>Free Bytes<br>Free Space | 0 %                  | Yes           Uncom           21,378           100 %           ■           ID =           Last Vali           7           6         585,477           -4           3         44,199           2         7,59 | mitted Bytes<br>MB<br>Je ©<br>Yes<br>2 MB<br>3 MB<br>49 % | <u>585,472 MB</u><br><u>Minimu</u><br>585,47<br>44,19<br>7.5 | rree bytes<br>44,198 MB<br>yes<br>2 MB<br>8 MB<br>49 %<br>49 %<br>1 1 1 1 1 1 1 1 1 1 1 1 1 1 1 1 1 1 1 | Maximum ©<br>585,472 MB<br>44,198 MB<br>7.549 % | °°<br>°°<br>°°<br>°°  |

Şimdi sanal sunucularımızı ekleyeceğiz. Cpu, ram, disk sensörlerini ekleyeceğiz. Grubumuzun üzerine sağ tıklayıp **add device** ile ekleme işlemini yapalım.

21,378 MB

21,378 MB

<mark>،</mark>٥

Uncommitted Bytes

5

21,378 MB

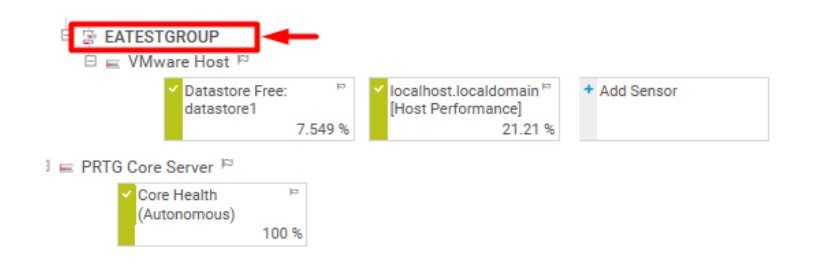

İsim ve ip bilgisini yazıp çıkıyoruz.

Add Device to Group EATESTGROUP

×

#### Add a New Device

Define a device name and IP address, options for auto-discovery, and credential settings for Windows, Linux, VMware/XenServer, SNMP, and specific vendors, if necessary.

| PRTG Man   | ual: Add a D | evice                 |                               |            |            |     |         |        |                     |
|------------|--------------|-----------------------|-------------------------------|------------|------------|-----|---------|--------|---------------------|
| Device     | Name ar      | nd Addre              | SS                            |            |            |     |         |        |                     |
| Device Na  | ame 🕕        |                       |                               |            |            |     |         |        |                     |
| Server1    |              |                       |                               |            |            |     |         |        |                     |
| IP Versior | 10           |                       |                               |            |            |     |         |        |                     |
| O IPv4     |              |                       |                               |            |            |     |         |        |                     |
| O IPv6     |              |                       |                               |            |            |     |         |        |                     |
| IPv4 Addr  | ess/DNS Na   | ame 🕕                 |                               |            |            |     |         |        |                     |
|            |              |                       |                               |            |            |     |         |        | ×                   |
| Tags 🛈     |              |                       |                               |            |            |     |         |        |                     |
| Device Ico | on 🛈         |                       |                               |            |            |     |         |        |                     |
| ⊙ ===      | 0 -==        | 0 🗉                   |                               | 0          | 0.0        | 0 🖯 | O       | ○ 🖷    | $\bigcirc 	riangle$ |
| 0 <b>ú</b> | 0 🖻          | 〇間                    | $\bigcirc$                    | $\bigcirc$ | 0 🛛        | 0 🚥 | ○ 😤     | Ο⊟     | Ο⊟                  |
| 0 🖪        | $\bigcirc 2$ | $\bigcirc$ $\bigcirc$ | 0 🔄                           |            | $\bigcirc$ | 0 🖴 | 05      | ○ 😣    | $\bigcirc$          |
| 0 🖂        | 0 🖾          | 0 🕶                   |                               | $\circ$ 7  | ○ ^>       | ○ 🗉 | 0 🔾     | 0 🔺    | O 🗹                 |
| 0 📀        | 0 2          | 0                     | 08                            | 0 ****     | 0 🔛        |     | O C     | 0 😁    | $\bigcirc$ <b>D</b> |
| 2 3 6364   | 6 3 minu     |                       | <ul> <li>A million</li> </ul> | 6 3 HOURS  |            |     | 7 3 302 | Cancel |                     |

Server1 olarak ekledik ve add sensör ile eklemelerimizi yapalım.

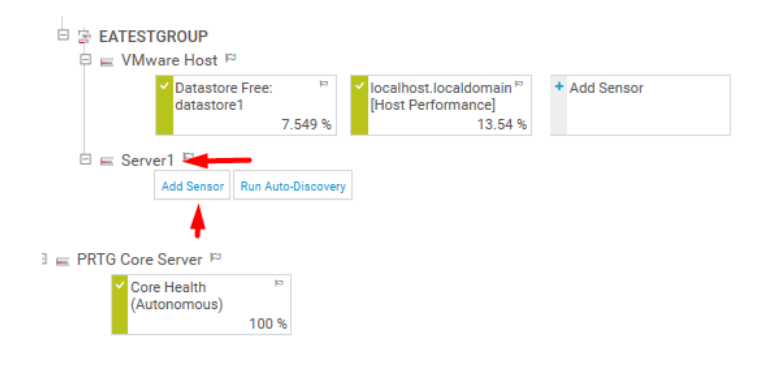

Target System kısmında Windows olarak seçimi yapıyorum.

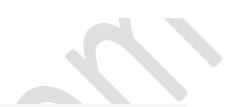

**Idd Sensor** to Device Server1 [192.168.1.197] Monitor What? Target System Type? Technology Used? O Memory Usage C Email S O Packet Sniffing 🔘 Windows 🔫 🗕 Storage and File Serve > Looking for more sen: Cancel sensor creation Search  ${\bf Q}$   $\quad$  Type to search for a name or description 115 Matching Sensor Types Most Used Sensor Types SNMP Traffic ? WMI Free Disk Space (Multi ? Disk) Monitors free space of one or more local disk drives (one channel per disk) Monitors bandwidth and traffic on servers, PCs, switches, etc. using SNMP To query data from a probe device (localhost, 127.0.0.1, or :1), add this device to PRTG with the IP address it has in your network and create the sensor on this device. Needs valid credentials for Windows systems in the settings of the parent device or group. 0 0 Ping Sensör ekliyoruz.

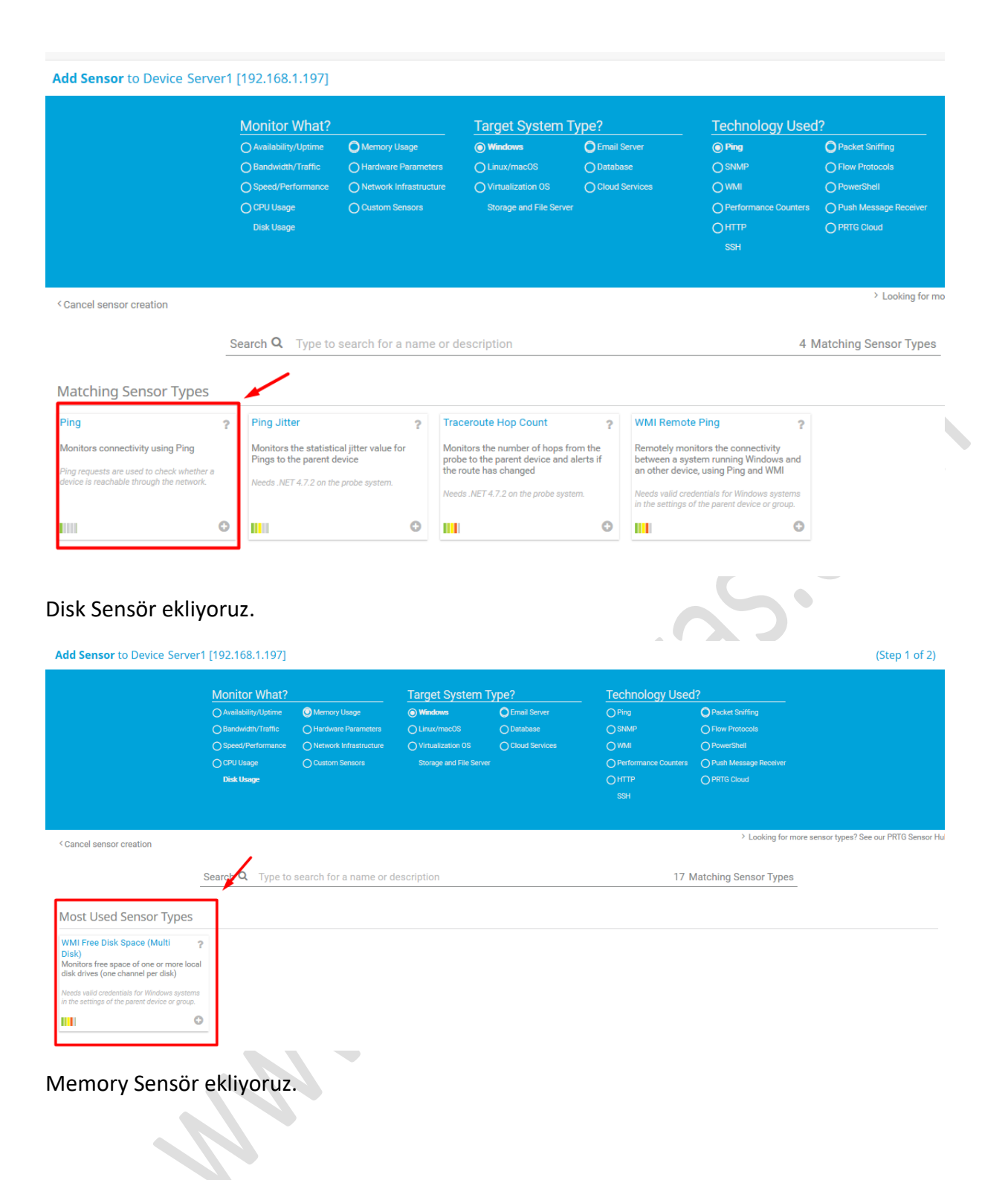

|                                                                                                    | <ul> <li>Availability/Uptime</li> <li>Bandwidth/Traffic</li> <li>Speed/Performance</li> <li>CPU Usage</li> <li>Diak Usage</li> </ul> | Memory Usage     Hardware Parameters     Network Infrastructure     Custom Sensors                       | Windows     Linux/macOS     Ovirtualization OS     Storage and File Serve                                                                                                    | Cloud Servi                                                                   |                                                                                                    | Pring     SNMP     WMI     Performance Counte     HTTP     SSH                                 | OPa<br>OFic<br>OPc<br>rs OPu<br>OPF | icket Sniffing<br>ow Protocols<br>owerShell<br>ush Message Receive<br>RTG Cloud |                |                 |
|----------------------------------------------------------------------------------------------------|----------------------------------------------------------------------------------------------------|----------------------------------------------------------------------------------------------------|----------------------------------------------------------------------------------------------------|-------------------------------------------------------------------------------|----------------------------------------------------------------------------------------------------|------------------------------------------------------------------------------------------------|-------------------------------------|---------------------------------------------------------------------------------|----------------|-----------------|
| cel sensor creation                                                                                                    |                                                                                                    |                                                                                                    |                                                                                                    |                                                                               |                                                                                                    |                                                                                                |                                     | > Looking f                                                                     | or more sensor | types? See      |
|                                                                                                    | Search <b>Q</b> Type to                                                                                                    | search for a name o                                                                                      | or description                                                                                                    |                                                                               |                                                                                                    | 2                                                                                              | 4 Matchi                            | ing Sensor Typ                                                                  | es             |                 |
| tching Sensor Types                                                                                                    |                                                                                                    |                                                                                                    |                                                                                                    |                                                                               |                                                                                                    |                                                                                                |                                     | /                                                                               |                |                 |
| er-V Host Server<br>tors a Hyper-V host server<br>svalid credentials for Windows system<br>settings of the parent device or group<br>arent device must be a Windows serve | PerfCounter IIS A<br>Monitors IIS applica<br>Windows performan<br>Needs valid credentials<br>in the settings of the p                | pplication Pool ?<br>tion pools using<br>toe counters<br>s for Windows systems<br>arent device or group. | SNMP Memory<br>Monitors the memory usage o<br>via SNMP<br>To query data from a probe device<br>127.0.0.1, or ::1), add this device to<br>the IP address it has in your netwo | ? V<br>f a system N<br>o<br>(localhost,<br>) PRTG with<br>ir<br>rk and create | VMI Memory<br>Ionitors available<br>n Windows syster<br>leeds valid credentia<br>the settings of the p | {<br>(free) system memory<br>ns using WMI<br>Is for Windows systems<br>parent device or group. | ,                                   |                                                                                 |                |                 |
| ng Hyper-V.                                                                                                    |                                                                                                    |                                                                                                    | ale sensor on ans device.                                                                                                    |                                                                               |                                                                                                    |                                                                                                |                                     |                                                                                 |                |                 |
| nek sensörler                                                                                                    | i ekledik ve                                                                                                    | •<br>e aktif oldu                                                                                        | •                                                                                                    | •                                                                             |                                                                                                    | C                                                                                              |                                     | _                                                                               |                |                 |
| nek sensörler                                                                                                    | i ekledik ve<br>days 30 da                                                                                                    | e aktif oldu<br>ys 365 days                                                                              | Alarms                                                                                                    | ۵ sy:                                                                         | stem Informa                                                                                           | tion 📼                                                                                         | Log                                 | © Settir                                                                        | Igs            | A No            |
| nek sensörler                                                                                                    | i ekledik ve<br>days 30 dag                                                                                                    | e aktif oldu<br>ys 365 days                                                                              | e sensors to                                                                                                    | • I<br>• sy:<br>/****                                                         | stem Informa                                                                                           | tion                                                                                           | Log                                 | Settir                                                                          | ıgs            | No              |
| nek sensörler                                                                                                    | i ekledik ve<br>days 30 day<br>ere, please change the                                                                                | e aktif oldu<br>ys 365 days<br>priority of one or more                                                   | e sensors to ★★★★☆                                                                                                    | <ul> <li>●</li> <li>● Sy:</li> </ul>                                          | stem Informa                                                                                           | tion 📼                                                                                         | Log                                 | Settir                                                                          | ngs            | No <sup>*</sup> |
| nek sensörler<br>Ce serveri ← cocc<br>O overview 2<br>To see sensor gauges h<br>Pos ← Sensor ♣<br>⊕ 1. ✓ Free Disk S                                                      | i ekledik ve<br>days 30 dag<br>ere, please change the                                                                                | e aktif oldu<br>ys 365 days<br>priority of one or more<br>Status<br>Up                                   |                                                                                                    | <ul> <li>●</li> <li>● sy:</li> </ul>                                          | stem Informa                                                                                           | C<br>tion<br>Graph<br>Free Space C:                                                            | Log                                 | Settir Priority                                                                 | ngs            | No              |
| nek sensörler                                                                                                    | i ekledik ve<br>days 30 day<br>ere, please change the                                                                                | e aktif oldu<br>ys 365 days<br>priority of one or more<br>Status<br>Up<br>Up                             | e sensors to ★★★★☆<br>Message<br>OK<br>OK                                                                                                    | System 1                                                                      | stem Informa                                                                                           | C<br>tion<br>Graph<br>Free Space C<br>Ping Time                                                | Log<br>72 %                         | Priority =<br>******                                                            | ngs            | No No           |
| nek sensörler                                                                                                    | i ekledik ve<br>days 30 day<br>ere, please change the                                                                                | e aktif oldu<br>ys 365 days<br>priority of one or more<br>Status 4<br>Up<br>Up                           | e sensors to ★★★★☆<br>Message<br>OK<br>OK<br>OK                                                                                                    | ● I         ■         ■         ■                                             | stem Informa                                                                                           | C<br>tion<br>Graph<br>Free Space C:<br>Ping Time<br>Percent Avails                             | 2<br>2 %<br>0 msec<br>66 %          | Priority =<br>********                                                          | ngs            | ♠ No            |

Device kısmından eklediğimiz cihazları görebiliriz. 

| Home Devic                                                                | es                             | Libraries                                                            | Sensors                    | Alarms       | Maps           | Reports        |            |
|---------------------------------------------------------------------------|--------------------------------|----------------------------------------------------------------------|----------------------------|--------------|----------------|----------------|------------|
| Devices                                                                   |                                |                                                                      |                            |              |                |                |            |
| Group Root                                                                |                                |                                                                      |                            |              |                |                |            |
| Overview                                                                  | 2 days 3                       | <b>365</b> days                                                      | ys 🔺 Alarms                | 🔲 Log        | 🗄 Management   | Settings       | <b>A</b> 1 |
| ✓12 (of 12) S M                                                           | L XL 💮 🔛                       |                                                                      |                            |              | Sear           | ch             | Q          |
| <ul> <li>Root</li> <li>☐ Local Probe</li> <li>☐ Probe Device ₽</li> </ul> |                                |                                                                      |                            |              |                |                |            |
| ✓ Core Healt                                                              | th ₽ ✓                         | Probe Health 😕                                                       | ✓ System Health P<br>100 % | ✓ Disk Free  | Common SaaS Ch | eck 🖻<br>100 % |            |
| ✓ Intel[R] 82<br>Gigabit Ne                                               | 574L<br>twork<br>< 0.01 Mbit/s | Add Sensor                                                           |                            |              |                |                |            |
| □ 🔄 EATESTGROUP<br>□ 😑 VMware Host                                        | q                              |                                                                      |                            |              |                |                |            |
| ✓ Datast                                                                  | ore Free: Pore1<br>7.549 %     | ✓ localhost.localdomain <sup>™</sup><br>[Host Performance]<br>1.32 % | + Add Sensor               |              |                |                |            |
| 🗆 🚍 Server1 🛤                                                             |                                |                                                                      | _                          |              |                |                |            |
| ✓ Free Di<br>Drive)                                                       | isk Space (Multi¤<br>72 %      | ✓ Ping ⊨<br>0 msec                                                   | Memory                     | + Add Sensor |                |                |            |
| P = PRTG Core Server                                                      | 1                              |                                                                      |                            |              |                |                |            |
| Core Health (Autonomous                                                   | ⊭<br>)<br>100 %                |                                                                      |                            |              |                |                |            |
|                                                                           |                                |                                                                      |                            |              |                |                |            |
|                                                                           |                                |                                                                      |                            |              |                |                |            |

Şimdi herhangi bir sorun olduğunda yazılımın bize mail atması için uyarı maillerini aktif edelim.

Setup>Notification Delivery butonuna basalım.

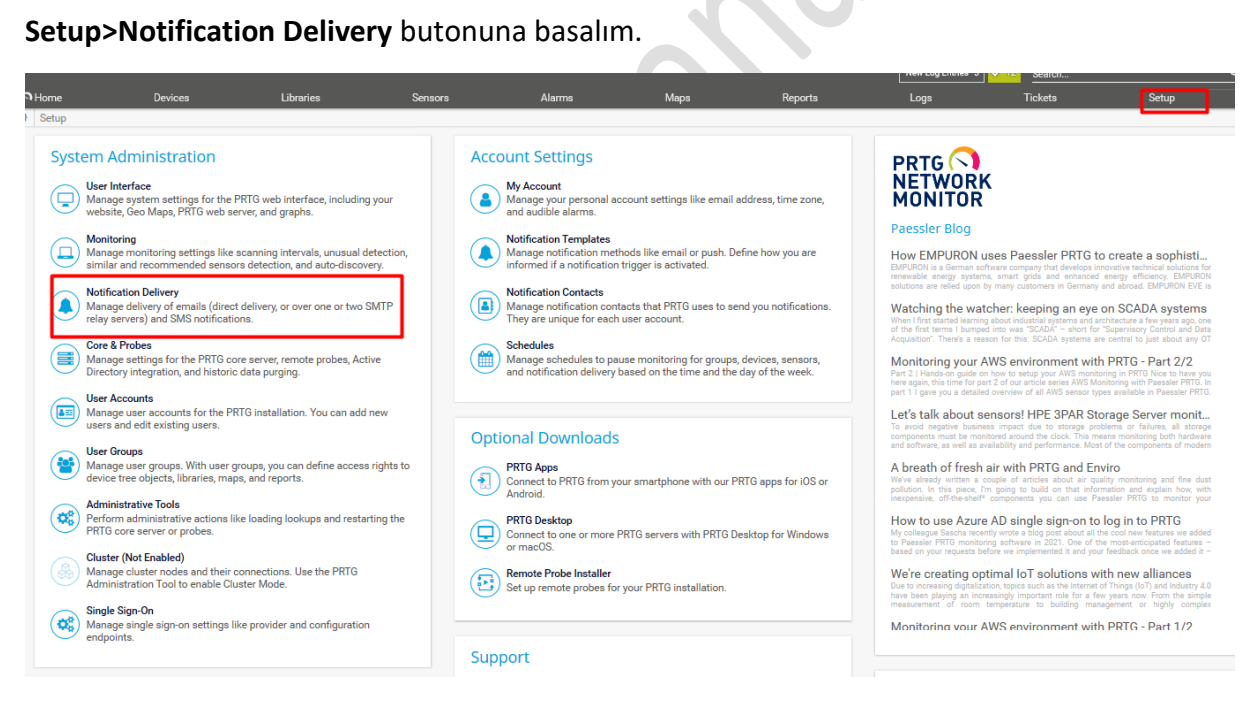

SMTP bilgilerimizi yazalım ve test edelim.

| SMTP Delivery          | Delivery Mechanism ()        | O Use direct delivery with the built-in email server (default)                                                                                                    |   |
|------------------------|------------------------------|----------------------------------------------------------------------------------------------------|---|
|                        |                              | Use one SMTP relay server (recommended in LANs/NATs)     Use two SMTP relay servers (nrimany and fallback server)                                                                                                    |   |
|                        | _                            | O use two divint relay servers (primary and railback server)                                                                                                    |   |
|                        | Sender Email Address 🔍       | Experimental and a second second s | × |
|                        | Sender Name                  | PRTG Network Monitor                                                                                                    |   |
|                        | HELO Ident <sup>(1)</sup>    | DESKTOP-ASGGGFA                                                                                                    |   |
|                        | SMTP Relay Server            |                                                                                                    |   |
|                        | SMTP Relay Port              | 25                                                                                                    |   |
|                        | SMTP Relay Authentication () | Use no authentication                                                                                                    |   |
|                        |                              | O Use standard SMTP authentication                                                                                                    |   |
|                        |                              | O Use SASL authentication                                                                                                    |   |
|                        | Connection Security 0        | Use SSL/TLS if the server supports it (default)                                                                                                    |   |
|                        |                              | O Do not use connection security                                                                                                    |   |
|                        | SSL/TLS Method               | SSLv2 or SSLv3 (default)                                                                                                    |   |
|                        |                              | O SSLV3                                                                                                    |   |
|                        |                              |                                                                                                    |   |
|                        |                              | OTLS 1.2                                                                                                    |   |
|                        |                              |                                                                                                    |   |
|                        | Test SMTP Settings           | Test SMTP Settings                                                                                                    |   |
| Test SMTP Delivery     | / Settings                   |                                                                                                    | × |
| Test Your SMTP         | Pelivery Configu             | ration                                                                                                    |   |
| reserver switt         | Denvery configu              |                                                                                                    |   |
| Email Address 🛈        |                              |                                                                                                    |   |
| prtg@erhanayas.com     | n                            |                                                                                                    | × |
|                        |                              |                                                                                                    |   |
| Subject 🕕              |                              |                                                                                                    |   |
| This is a test email f | rom PRTG                     |                                                                                                    |   |
|                        |                              |                                                                                                    |   |
|                        |                              |                                                                                                    |   |
|                        |                              |                                                                                                    |   |
|                        |                              |                                                                                                    |   |
|                        |                              |                                                                                                    |   |
|                        |                              |                                                                                                    |   |
|                        |                              | Cancel                                                                                                    | Ж |
|                        |                              |                                                                                                    |   |

Test mailimiz başarı ile geldi.

| Search Current Mailbox 🛛 🔎                                               | Current Mailbox 🔻     | Reply Reply                                           | eply All 🕞 Forv                                                       | ward                                                     |                                   |                                    |                                    |                                       |                                    |
|--------------------------------------------------------------------------|-----------------------|-------------------------------------------------------|-----------------------------------------------------------------------|----------------------------------------------------------|-----------------------------------|------------------------------------|------------------------------------|---------------------------------------|------------------------------------|
| All Unread                                                               | By Date 🗸 ↑           | DNI                                                   | Fri 2/25/2022 4:52                                                    | 2 PM                                                     |                                   | _                                  |                                    |                                       |                                    |
| Today                                                                    |                       | PN                                                    | PRIG Ne                                                               | etwork IV                                                | ionitor <                         |                                    |                                    |                                       | >                                  |
| PRTG Network Monitor<br>This is a test email from PRTG<br>Sensor %name * | 0 <b>!</b><br>4:52 PM | To prtg@erhanay<br>This message v<br>If there are pro | This is a test<br>/as.com<br>vas sent with High<br>oblems with how th | t <b>email from</b><br>i importance.<br>his message is d | <b>PRTG</b><br>isplayed, click he | ere to view it in a                | ı web browser.                     |                                       |                                    |
|                                                                          |                       |                                                       |                                                                       |                                                          |                                   |                                    |                                    | PN                                    | RTG ()<br>ETWORK<br>IONITOR        |
|                                                                          |                       | ? Sens                                                | 30r <b>%name</b><br>> 📑 %group                                        | <b>e *</b><br>> 💷 %device                                | (%host)                           |                                    |                                    |                                       |                                    |
|                                                                          |                       | New Status a<br>%status<br>Last Message<br>%message   | t %datetime (Arab S<br>%down<br>e:<br>i <b>ge</b>                     | Standard Time):                                          |                                   |                                    |                                    |                                       |                                    |
|                                                                          |                       | Last Scan:<br>(Object not<br>found)                   | Last Up:<br>t (Object not<br>found)                                   | Last Down:<br>(Object not<br>found)                      | Uptime:<br>(Object not<br>found)  | Downtime:<br>(Object not<br>found) | Coverage:<br>(Object not<br>found) | Sensor Type:<br>(Object not<br>found) | Interval:<br>(Object not<br>found) |
|                                                                          |                       | Sca                                                   | n Now                                                                 | A                                                        | cknowledge A                      | larm                               | Paus                               | e I                                   | Resume                             |
|                                                                          |                       | Pau                                                   | use for 5 minute                                                      | s                                                        | Pause fo                          | r 60 minutes                       |                                    | Pause for 24                          | hours                              |

**Device** kısmına gelelim ve eklemiş olduğumuz grup üzerinde sağ tıklayıp **Edit>Notification Triggers** butonuna basalım. Karşımıza çıkan ekranda + işaretine basalım **Add State Trigger** butonuna basalım.

| Home                 | Devices                            | Libraries     | Sensors                                                             | Alarms                            | Maps                           | Reports                   | Logs                  | Tickets    | Setup                 |
|----------------------|------------------------------------|---------------|---------------------------------------------------------------------|-----------------------------------|--------------------------------|---------------------------|-----------------------|------------|-----------------------|
| Group EATEST         | e ▼ EATESTGROUP ▼<br>GROUP ★★★☆☆   |               |                                                                     |                                   |                                |                           |                       |            | ۶ 🛛 🖓 🖓 🖌             |
| Overview             | 2 days                             | 30 days       | 365 days 🔺 Alarm                                                    | ns 🔲 Log                          | 호 Management                   | Settings                  | Notification Triggers | ♀ Comments | 1 History             |
| Notificati           | on Triggers                        |               |                                                                     |                                   |                                |                           |                       | Г          | Add State Trigger     |
|                      |                                    | Type 🕇        | Rule                                                                |                                   |                                |                           |                       | A          | Add Speed Trigger     |
|                      |                                    | (no triggers  | defined)                                                            |                                   |                                |                           |                       |            | Add Volume Trigger    |
|                      |                                    |               |                                                                     |                                   |                                |                           |                       |            | Add Threshold Trigger |
| Triggers<br>from par | that can be inherit<br>ent objects | ed<br>Only us | all triggers from parent objects a<br>se the triggers defined above | and use the triggers defi         | ined above                     |                           |                       |            |                       |
|                      |                                    | Type 🕈        | Rule                                                                |                                   |                                |                           |                       | Ini        | nerited from          |
|                      |                                    | State Trig    | ger When sensor stat                                                | te is Down for at least 60        | 00 seconds, perform @ > Em     | ail and push notification | to admin 🗭            | E R        | oot                   |
|                      |                                    |               | When sensor stat                                                    | te is Down for at least 90        | 00 seconds, perform no notific | ation and repeat every 0  | minutes               |            |                       |
|                      |                                    |               | When sensor stat                                                    | te is no longer <b>Down</b> , per | rform @ > Email and push ne    | otification to admin 🗭    |                       |            |                       |
|                      |                                    |               |                                                                     |                                   |                                |                           |                       |            |                       |
|                      |                                    |               |                                                                     |                                   |                                |                           |                       |            |                       |
|                      |                                    |               |                                                                     |                                   |                                |                           |                       |            |                       |
|                      |                                    |               |                                                                     |                                   |                                |                           |                       |            |                       |

Ben uyarı maillerini üye olduğum adresin dışında farklı bir adrese göndereceğim. Ayarlarımı bu şekilde yapıp ve kaydediyorum.

| na Level Probe | Devices    | Libraries           | Sensors                       | Alarms                                 | Maps                                | Reports                      | Logs                       | Tickets          | Setup          |
|----------------|------------|---------------------|-------------------------------|----------------------------------------|-------------------------------------|------------------------------|----------------------------|------------------|----------------|
| IP EATESTGR    | ROUP ***   |                     |                               |                                        |                                     |                              |                            |                  | F II 🖟 🖂 🗸 🔹   |
| Overview       | 2 days 3   | 0 days 365 d        | days 🔺 Alarm                  | s 🔲 Log                                | ≢ Management                        | Settings                     | Notification Trigge        | rs 🛛 🖓 Comment   | s 🔋 History    |
| Notification   | ı Triggers |                     |                               |                                        |                                     |                              |                            |                  |                |
|                |            | Туре *              | Rule                          |                                        |                                     |                              |                            | Г                | Actions        |
|                |            | State Trigger       | When sensor stat              | eis Down 🗸                             | for at least 30 second              | ds, perform @ Email to al    | I members of group PRTG Us | ers Group 🔻      | ×              |
|                |            |                     | When sensor stat<br>0 minutes | e is Down for at least 40              | 0 seconds, perform (                | Email to all members of      | group PRTG Users Group *   | and repeat every | -              |
|                |            |                     | When sensor stat              | e is no longer Down, per               | form @ Email to all memb            | ers of group PRTG Users G    | roup *                     |                  |                |
|                |            |                     |                               |                                        |                                     |                              |                            |                  |                |
| <b>-</b>       |            |                     |                               |                                        |                                     |                              |                            |                  |                |
| from paren     | t objects  | 🔘 Inherit all trigg | gers from parent objects a    | nd use the triggers defir              | ned above                           |                              |                            |                  |                |
|                |            | Only use the t      | riggers defined above         |                                        |                                     |                              |                            |                  |                |
|                |            | Type *              | Rule                          |                                        |                                     |                              |                            |                  | Inherited from |
|                |            | State Trigger       | When sensor stat              | e is Down for at least 60              | 0 seconds, perform @ > En           | nail and push notification t | o admin 🗭                  | 2                | Root           |
|                |            |                     | When sensor stat              | e is Down for at least 90              | 0 seconds, perform <b>no notifi</b> | cation and repeat every 0 n  | ninutes                    |                  |                |
|                |            |                     | When sensor stat              | e is no longer <mark>Down</mark> , per | form @ > Email and push n           | otification to admin 🗭       |                            |                  |                |
|                |            |                     |                               |                                        |                                     |                              |                            |                  |                |

Uyarı maillerini göndermek için göndereceğim adresi eklemek için **Email to all members of group PRTG Users Group** üzerine tıklıyorum.

| me                 | Devices                         | Libraries     |                    | Jensors                  | Alaittis             | mapa                                                                                                    | Reports                   | Logs                              | TICKELS     | Setup        |
|--------------------|---------------------------------|---------------|--------------------|--------------------------|----------------------|----------------------------------------------------------------------------------------------------|---------------------------|-----------------------------------|-------------|--------------|
| evices Local Probe | <ul> <li>EATESTGROUP</li> </ul> | •             |                    |                          |                      |                                                                                                    |                           |                                   |             |              |
| oup EATESTGR       | OUP *****                       |               |                    |                          |                      |                                                                                                    |                           |                                   |             | 🖋 II 🖨 🖂 🗸 🔻 |
|                    |                                 |               |                    |                          |                      |                                                                                                    |                           |                                   |             |              |
| Overview           | 2 days                          | 30 days       | <b>365</b> days    | Alarms                   | 🔲 Log                | \Xi Management                                                                                                    | Settings                  | Notification Triggers             | ♀ Comments  | History      |
|                    |                                 |               |                    |                          |                      |                                                                                                    |                           |                                   |             |              |
|                    |                                 |               |                    |                          |                      |                                                                                                    |                           |                                   |             |              |
| Notification       | Triggers                        |               |                    |                          |                      |                                                                                                    |                           |                                   |             |              |
|                    |                                 | Туре 🕇        |                    | Rule                     |                      |                                                                                                    |                           |                                   | Action      | ns           |
|                    |                                 | Shata Tai     |                    | When any state is D      |                      |                                                                                                    |                           | DDTC II                           |             |              |
|                    |                                 | (ID: 1)       | igger              | when sensor state is D   | own for at least 50  | seconds, perform @ Email to                                                                                                    | b all members of group    | PRIO Users Group us               | 1           | )<br>I       |
|                    |                                 | (10.1)        |                    | When sensor state is D   | own for at least 40  | seconds, perform @ Email to                                                                                                    | o all members of group    | PRTG Users Group C and repeat eve | y 0 minutes |              |
|                    |                                 |               |                    | When sensor state is no  | o longer Down, perf  | orm @ Email to all members                                                                                                    | of group PRTG Users (     | Group C                           |             |              |
|                    |                                 |               |                    |                          |                      |                                                                                                    |                           |                                   |             |              |
|                    |                                 |               |                    |                          |                      |                                                                                                    |                           |                                   |             |              |
|                    |                                 |               |                    |                          |                      |                                                                                                    |                           |                                   |             |              |
| Triggers that      | it can be inheri                | ted<br>Inheri | it all triggers fr | om parent objects and us | e the triggers defin | ed above                                                                                                    |                           |                                   |             |              |
| from parent        | objects                         | O Only u      | use the triggers   | defined above            |                      |                                                                                                    |                           |                                   |             |              |
|                    |                                 | 0             |                    |                          |                      |                                                                                                    |                           |                                   |             |              |
|                    |                                 | Type *        |                    | Rule                     |                      |                                                                                                    |                           |                                   | Inheri      | ted from     |
|                    |                                 |               |                    |                          |                      |                                                                                                    |                           |                                   | - Poot      |              |
|                    |                                 | State Tri     | igger              | When sensor state is D   | own for at least 60  | 0 seconds, perform @ > Em                                                                                                    | ail and push notification | n to admin 🖉                      | Root        |              |
|                    |                                 |               |                    | When sensor state is D   | own for at least 90  | 0 seconds, perform no notific                                                                                                    | ation and repeat every (  | ) minutes                         |             |              |
|                    |                                 |               |                    | M/                       | - Inner David and    | in an a constitution of a state of the state of the state | differentian da andaria 📝 |                                   |             |              |
|                    |                                 |               |                    | when sensor state is no  | o longer Down, peri  | orm e 🛩 cinali and push no                                                                                                    | Anneation to adminite     |                                   |             |              |
|                    |                                 |               |                    |                          |                      |                                                                                                    |                           |                                   |             |              |
|                    |                                 |               |                    |                          |                      |                                                                                                    |                           |                                   |             |              |
|                    |                                 |               |                    |                          |                      |                                                                                                    |                           |                                   |             |              |

Mail adresini yazıp kaydedip çıkıyorum.

#### **Edit Notification Template**

Send to User, Send to User Group, and Send to Email Address all work simultaneously. Every user, user group, or email address that you define here all receive the email notifications.

| Send to User                         |         |         |  |        |      |  |
|--------------------------------------|---------|---------|--|--------|------|--|
| None                                 |         |         |  |        | ~    |  |
| Send to User Group 🕕                 |         |         |  |        |      |  |
| PRTG Users Group                     |         |         |  |        | ~    |  |
| Send to Email Address 🔍              | 1       |         |  |        |      |  |
| prtg@erhanayas.com                   |         |         |  |        | ×    |  |
| Subject                              | •       |         |  |        |      |  |
| [%sitename] %device %name %status %d | own (%m | essage) |  |        |      |  |
| Format <sup>(1)</sup>                |         |         |  |        |      |  |
| HTML                                 |         |         |  |        |      |  |
| OText                                |         |         |  |        |      |  |
| O Custom text                        |         |         |  |        |      |  |
| Priority 1                           |         |         |  |        |      |  |
| Very high                            |         |         |  |        | ~    |  |
| HTTP Version 🖲                       |         |         |  |        |      |  |
| • HTTP 1.1 (default)                 |         |         |  |        |      |  |
| O HTTP 1.0                           |         |         |  |        |      |  |
|                                      |         |         |  | Cancel | Save |  |

Şimdi test edelim. Örnek eklemiş olduğum server1 sunucusunun network bağlantısını kesiyorum ve sistemi kontrol ediyorum. Mailimiz başarı ile geldi.

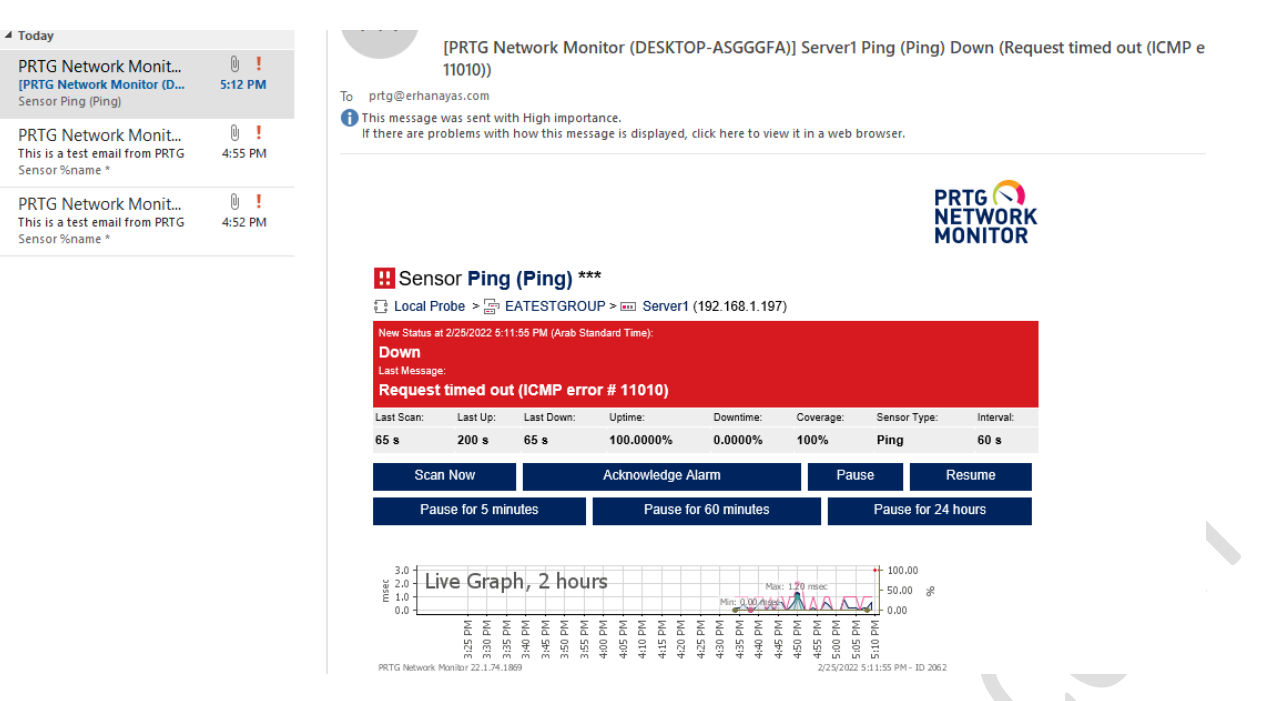

## Sunucu üzerinde network bağlantısını tekrar aktif ediyorum. Mail başarı ile geldi.

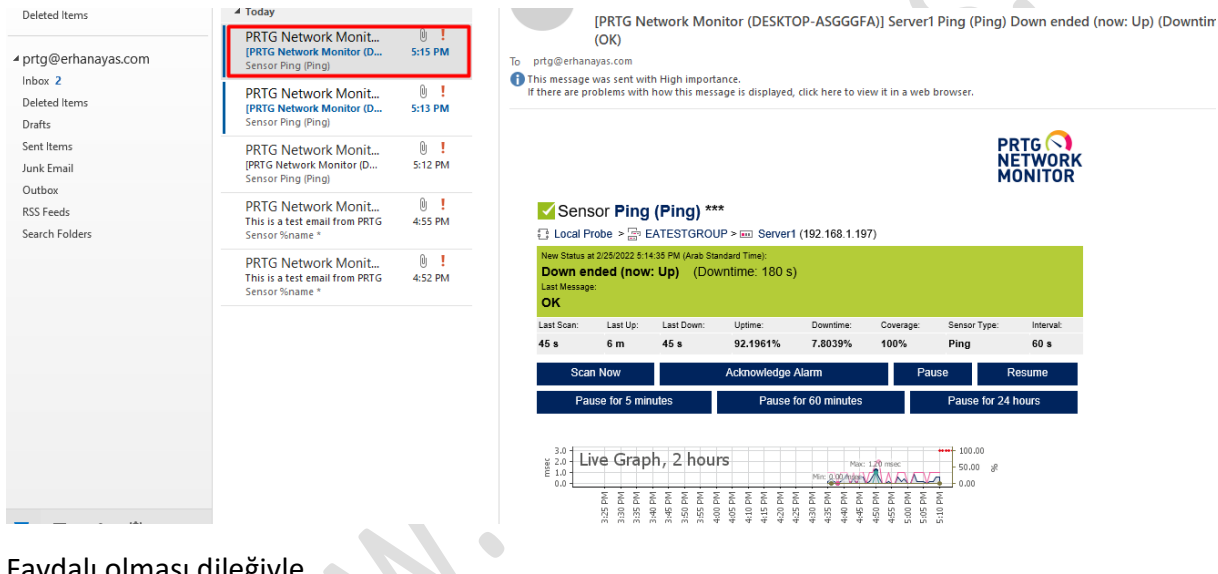

Faydalı olması dileğiyle..

www.ethanayas.on